## การใช้งานระบบ SPT COOP ผ่านหน้าเว็บไซต์

1. เข้าเว็บไซต์ www.sunpasitcoop.com เข้าไปที่ SPT-COOP ระบบออนไลน์

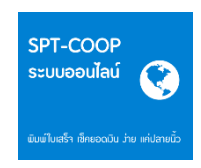

2. กรอกเลขที่สมาชิก 6 หลัก และรหัสผ่าน ในกรณีเข้าสู่ระบบครั้งแรก รหัสผ่านให้กรอกเลขที่บัตรประชาชน 13 หลัก

| สหกรณ์ออมทรัพย์โรงพยาบาลสรรพสิทธิประส<br>Sunpasittiprasong Hospital Savings And Credit Co-Operative, Limite<br>เข้าสู่ระบบ                                          | เงค์อุบลราชธานี จำกัด<br>ส                                                                                                    |
|----------------------------------------------------------------------------------------------------|----------------------------------------------------------------------------------------------------|
| หมายก / เช่าสู่ระบบ<br>SPT-COOP<br>ระบบออนไลน์                                                                                                    | เข้าสู่ระบบบ<br>กรุณากรอถเลขที่สบาชิก 6 หลัก และรหัสผ่าน<br>ในกรณีเข้าสู่ระบบครั้งแรกรหัสผ่านให้กรอกเลขที่บัตรประชาชน 13 หลัก               |
| ผมมิม เปเสรร า เช่คยอดเมน วาย แคบสายนว<br>สหกรณ์ออนทรัพย์โรงพยานาละ<br>247/1 อาคารสหกรณ์ออนทรัพย์ อิบร ก. สรรพสิท<br>โกร. 045-25838-9. โกรสาร 045-264714. www.sunpu | รรพสิทธิประสงค์อุบสราชธานี จำกัด<br>ธ.ณ์ในมีอง อ.เมืองอุบสราชธานี จ.อุบสราชธานี 34000<br>astcoop.com E-mail : sunpasitcoop@sunpasitcoop.com |

ในกรณีเข้าครั้งแรก ต้องทำการตั้งรหัสผ่านใหม่อีกครั้ง จากนั้นกดบันทึก

3. เข้าสู่ระบบ SPT-COOP ระบบออนไลน์ ท่านสามารถดูข้อมูลหุ้น เงินฝาก เงินกู้ คำนวณสิทธิกู้ และพิมพ์ใบเสร็จได้

| SPT-COOP                                                                                                    | หน้าแรก หุ้น/เจ้นฟาก เจ้นกู้ คำนวณสิทธิกู้ พัมพ์ในเสร็จ เปลี่ยนรหัสฟาน ออกจากระบบ                                                                                   |
|----------------------------------------------------------------------------------------------------|----------------------------------------------------------------------------------------------------|
| ยินดีต้อนรับ<br>วัพเดทข้อมูลล่าสุดเมื่อ 10 ส.ค. 2559 เวลา 08<br>จิตรกุล<br>ภูณ                                                                                                    | .46 น.<br><b>8</b> ประวัติสมาชิก                                                                                                    |
| วันที่<br>10 ส.ค. 2559 เวลา 1051 น.<br>ครั้งสุดท้ายที่เข้ามา<br>10 ส.ค. 2559 เวลา 0858 น.<br>โรร ชั้อความที่งก่าน                                                                                                 | เดชทะเบียน<br>ชื่อ - สกุด<br>ดังกัด<br>วันเดือนบิเกิด เลขที่บัตรประชาชน<br>เงินเดือน เงินประจำคำแหน่ง<br>วันที่เข้าเป็นผมาชัก<br>ที่อยู่ปัจจุบัน<br>ที่อยู่ปัจจุบัน |
| <ul> <li>การโอนเงินปันผล เฉลียด็นของ<br/>สมาชิก ประจำปี 2559<br/>เมื่อ ราสเลอ?</li> <li>ได้สมาชิกสุกสามหารามเลอยืนยืน<br/>ยอลลุกหนี่ เงินรับปลาก และรุน<br/>เรื่อนหนุ่มประจำปี 2559<br/>เมื่อ ราสเรียว</li> </ul> | โหรส์ทาบีว่าน - ✔แก้ไข โพรส์ทาบีอถือ ✔แก้ไข<br>อีเมล์ ✔แก้ไข<br>🔒 พิมาห์ทะเบือบสมาบิก                                                                               |

## การติดตั้งแอพพลิเคชั่น สำหรับอุปกรณ์ IOS : iphone , ipad

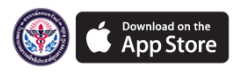

1. ทำการติดตั้งแอพพลิเกชั่นโดย กลิกที่ไอกอน 🔗 App store

2. ทำการค้นหาแอพพลิเคชั่น ชื่อ SPT COOP หรือ โรงพยาบาลสรรพสิทธิประสงค์อุบลราชธานี จากนั้นทำการติดตั้ง

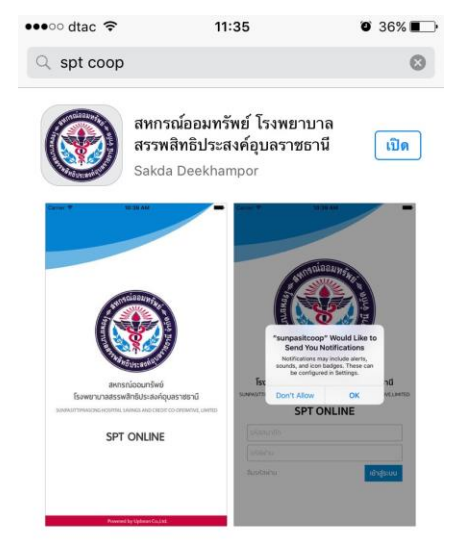

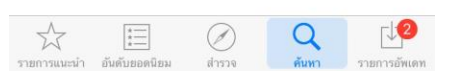

 เปิดแอพพลิเคชั่นและล็อกอินเข้าสู่ระบบ โดยกรอกเลขที่ สมาชิก 6 หลักและรหัสผ่าน ในกรณีเข้าสู่ระบบครั้งแรก รหัสผ่านให้กรอกเลขที่บัตรประชาชน 13 หลัก

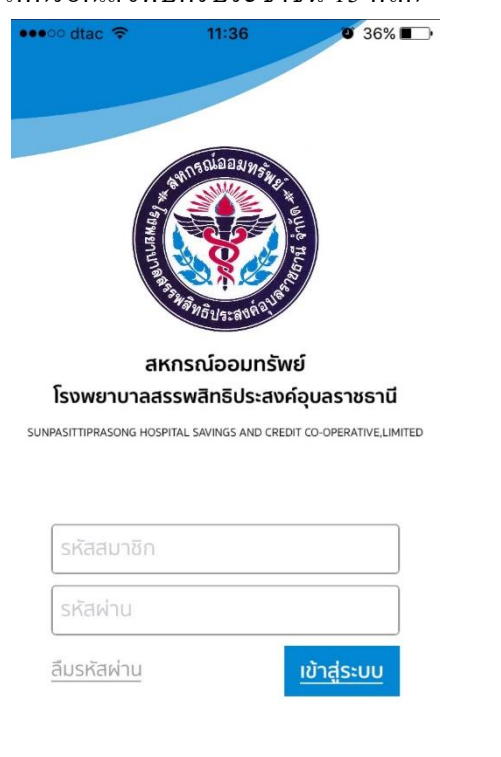

## 4. ยินดีต้อนรับเข้าสู่ SPT COOP ระบบออนไลน์

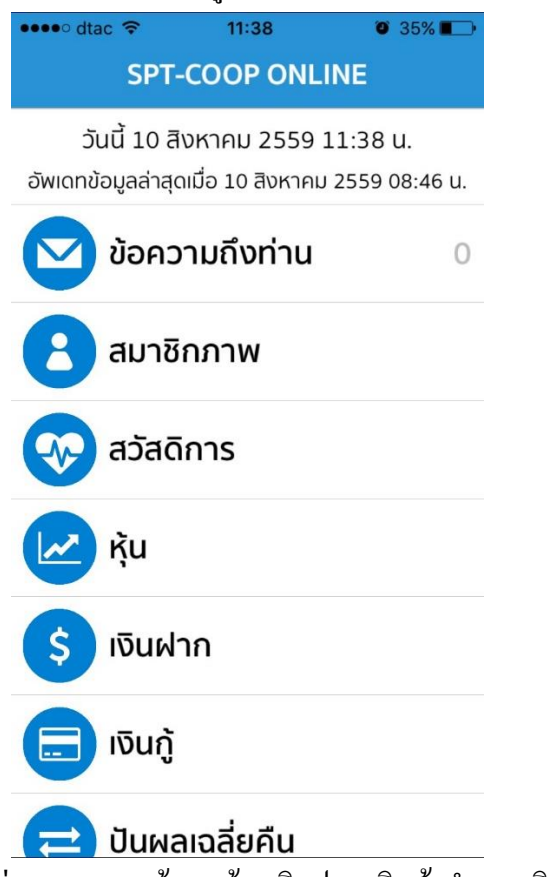

ท่านสามารถดูข้อมูลหุ้น เงินฝาก เงินกู้ กำนวณสิทธิกู้ และพิมพ์ใบเสร็จได้

## การติดตั้งแอพพลิเคชั่น สำหรับอุปกรณ์ Android

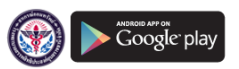

1. ทำการติดตั้งแอพพลิเคชั่นโดย กลิกที่ไอกอน Play store

2. ทำการค้นหาแอพพลิเคชั่น ชื่อ SPT COOP หรือ โรงพยาบาลสรรพสิทธิประสงค์อุบลราชธานี จากนั้นทำการติดตั้ง

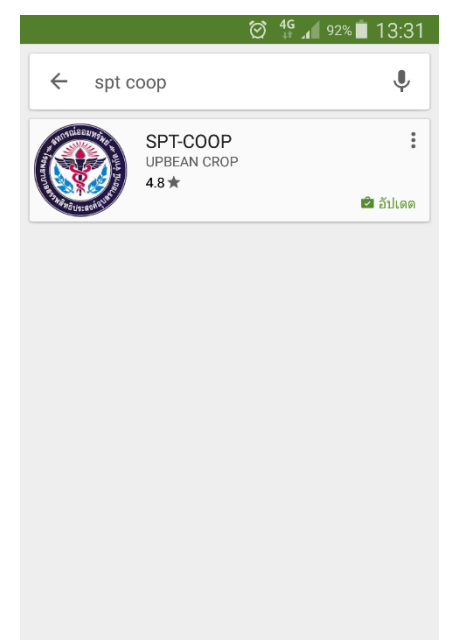

 เปิดแอพพลิเกชั่นและล็อกอินเข้าสู่ระบบ โดยกรอกเลขที่ สมาชิก 6 หลักและรหัสผ่าน ในกรณีเข้าสู่ระบบครั้งแรก รหัสผ่านให้กรอกเลขที่บัตรประชาชน 13 หลัก

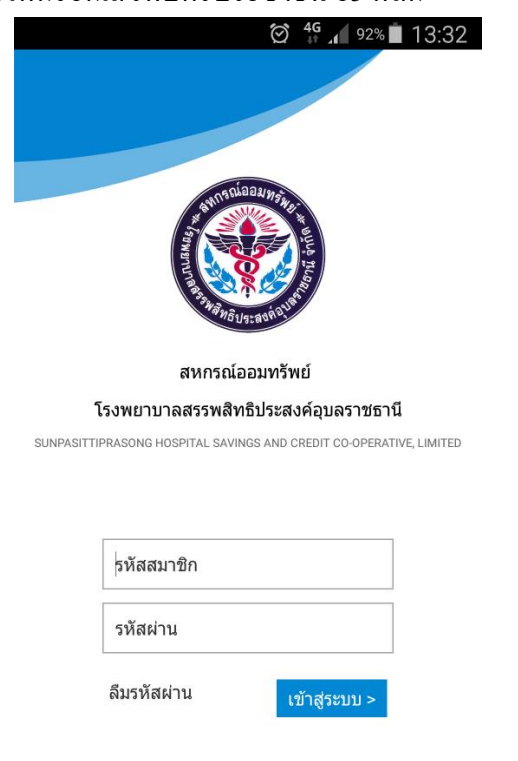

4. ยินดีต้อนรับเข้าสู่ SPT COOP ระบบออนไลน์

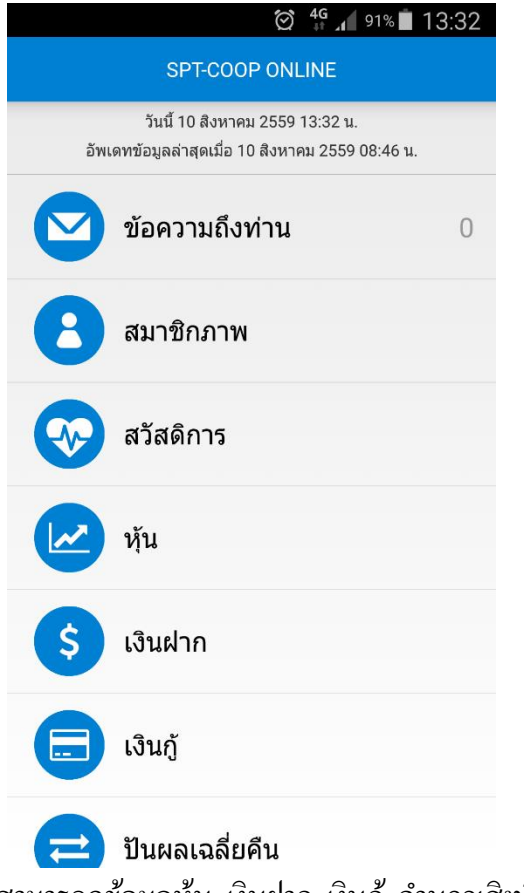

ท่านสามารถดูข้อมูลหุ้น เงินฝาก เงินกู้ คำนวณสิทธิกู้ และพิมพ์ใบเสร็จได้